## Directions for opening a book on Soraapp.com

Some students are having trouble opening a book on Sora. It takes a long time and they often get an error message. The reason for this is because Sora is trying to download the book to their chrome book. Instead, students need to stream the book to read it. Here are some directions....

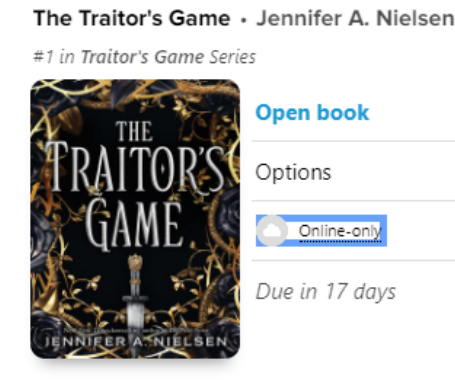

Notice, this book on my shelf shows online-only instead of downloaded. This is what you want to have to use your chrome book with Sora.

When you look at a book on your shelf, click options. That will bring up the following screen. Next, click the green checkmark on the top right where it says Downloaded.

|                      |                           | City Boy<br>Herman Wouk |       |                 |        |
|----------------------|---------------------------|-------------------------|-------|-----------------|--------|
|                      |                           |                         |       |                 |        |
| Open audiobook       |                           |                         |       |                 | ត      |
| Renew                |                           |                         |       | DUE IN 35,985 [ | DAYS 🖪 |
| Return               |                           |                         |       |                 | >      |
| Mark as done         |                           |                         |       |                 | >      |
| Notes and highlights |                           |                         |       |                 | >      |
| Add to list          |                           |                         |       |                 | i≡     |
| See book details     |                           | THE                     |       |                 | >      |
| Home                 | <del>8</del> 8<br>Explore | GAME                    | Shelf | G. Me           |        |

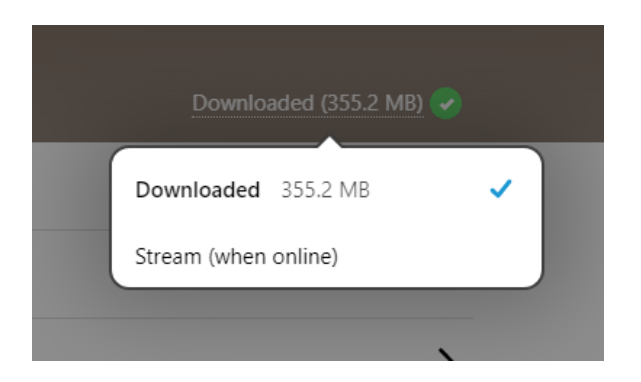

When you click on this, you will get the choice to stream. Click on that.

Next, you are asked if you want to delete the download. Click yes.

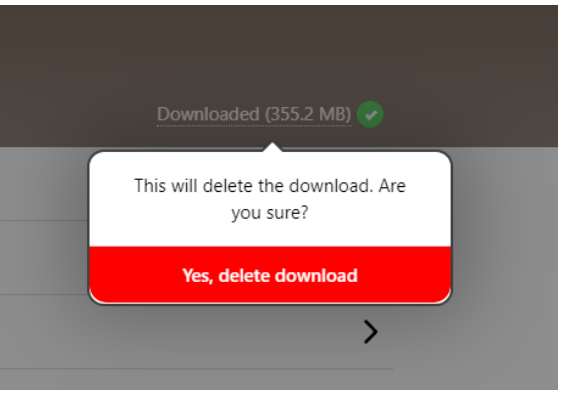

Now, you should be able to open the book quickly.